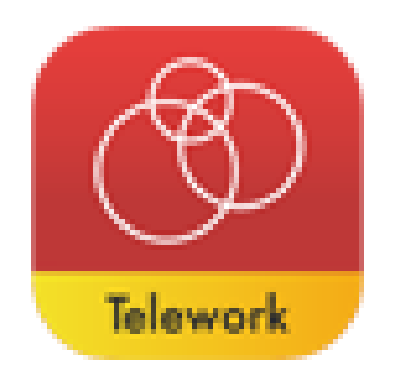

# MetaMoJi Share for Telework 体験版導入手順 (iOS/Windows10共通)

### 2021年10月

株式会社MetaMoJi

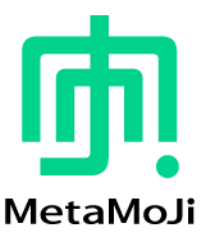

## 体験版ご利用の流れ

この資料では、体験版をインストールしてミーティングを開催するまでの基本的な操作を説明しています。 各機能について詳しくは、サポートページでご案内しているスタートガイドやマニュアルをご覧ください。

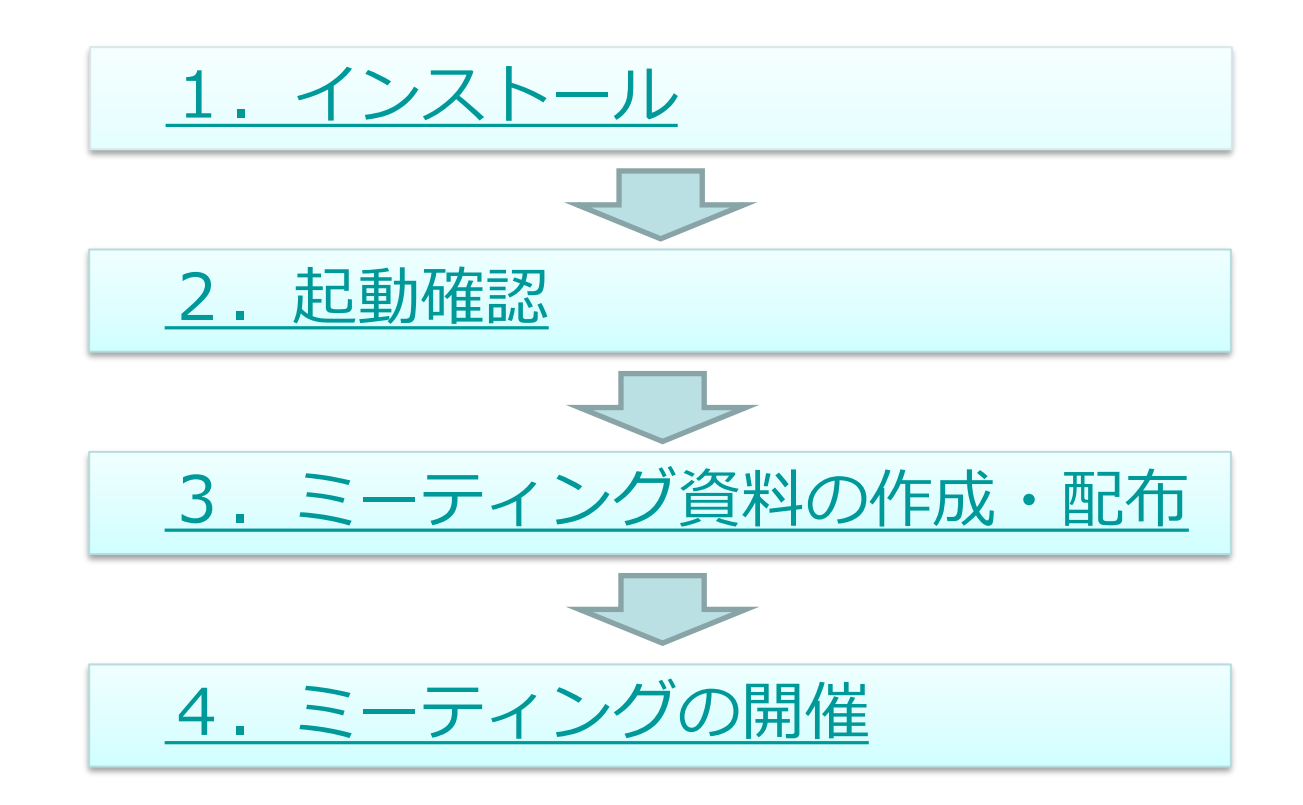

# 1. インストール

利用する端末で、各ストアにアクセスしてインストールします。

iOS版

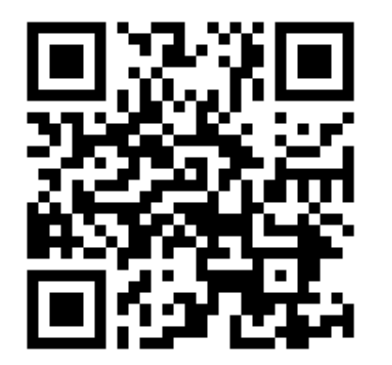

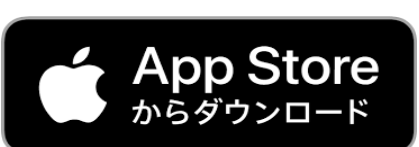

https://apps.apple.com/jp/app/id1574412544

Windows版

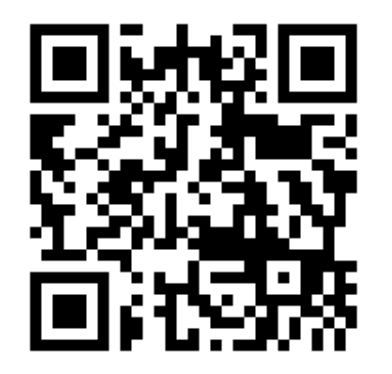

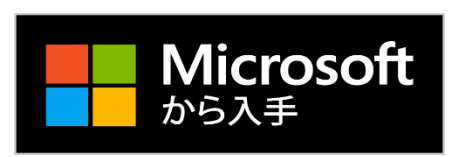

https://www.microsoft.com/store/apps/9N6Z1S9FDXFL

# 2. 起動確認

1. をタップします。

※Windows版の場合は、 [スタート] - [MetaMoJi Share for Business 6] を選びます。

- 2. [ユーザーID・パスワードでログイン] をタップします。
- 3. 法人ID/ユーザーID/パスワードを入力してログインします。

※法人ID/ユーザーID/パスワードは、利用登録の完了メールに記載されています。

|        | <b>Business</b> |    |
|--------|-----------------|----|
| 法人ID   |                 | \$ |
| ユーザーID |                 |    |
| パスワード  |                 |    |
|        | パスワードを忘れた方へ     |    |
|        | ログイン            |    |
| 戻る     |                 |    |

MetaMoJi Share for Business 6 が起動し、ノート一覧が表示されます。

# 3. ミーティング資料の作成・配布

ミーティング資料はシェアノートを作成して配布します。 ここでは、シェアコーディネーターを使って既存のPDFファイルをシェアノートにし、ミーティング資料とし て配布する方法を紹介します。そのほかの方法は、スタートガイドのP.10をご覧ください。

#### Step1 Web ブラウザでシェアコーディネーターにアクセスする

- 1. Web ブラウザで <u>https://mps.metamoji.com/mpsroot/CloudToolLogin</u> にアクセスします。
- 2. 法人ID を入力して [次へ] をクリックします。
- 3. ユーザーID/パスワードを入力して [ログイン] をクリックします。

※法人ID/ユーザーID/パスワードは、利用登録の完了メールに記載されています。

4. 画面左側の [シェアコーディネーター] をクリックします。

| MetaMoJi    |           |
|-------------|-----------|
| シェアコーディネーター | 🛓 アカウント情報 |
| - 配布履歴      |           |
| ノート一覧       | 法人/学校ID   |
| InOutBox    | 7-#-ID    |

シェアコーディネーターが表示されます。

#### Step 2 ミーティングの情報や権限・シェアノートの配布先を設定する

1. [配布形式] で [シェアノート] を選びます。

2. [タイトル] を入力します。

3. ミーティングの開催日時が決まっていれば、 [開催日] で [設定する] を選んで設定します。

| 配布形式  ◎ シェアノート ○ 通常のノート  |
|--------------------------|
| タイトル                     |
| 打ち合わせ                    |
| ページ設定  ● デイリー ○ 自由       |
| 開催日 ● 設定しない ○ 設定する       |
| 削除日時 ● 設定しない ○ 設定する      |
| 機能の利用設定                  |
| 発表者になったときに自動的に録音する 🗆     |
| ボイスレコーダーの利用:             |
| 進行係/発言者 🗸                |
| 内容の持ち出し:                 |
| すべての参加者 🗸                |
| 詳細設定                     |
| シェアパスワード: ◉ 設定しない ○ 設定する |

そのほかの項目については、必要に応じて設定します。 詳しくは<u>スタートガイド</u>のP.15をご覧ください。

📠 MetaMoJi

#### 4. [配布先] の 🔚 をクリックします。

| ① 配布线 | 先                      |
|-------|------------------------|
|       | ノートを配布するフォルダを指定してください。 |
|       |                        |

5. 配布先のフォルダを選びます。

ここでは、 [共有フォルダ] - [サンプル] を選んで [OK] をクリックします。

| フォルダの選択          | フォルダの選択    | フォルダの選択          |      |      | ×    |
|------------------|------------|------------------|------|------|------|
| こ フォルダを選択してください  | 🧱 < 共有フォルダ | 🔚 🚍 <del>U</del> | プル   |      |      |
| 個人フォルダ<br>共有フォルダ | <b>ケ</b>   | t                | カタログ |      |      |
|                  |            |                  |      |      |      |
|                  |            |                  |      |      |      |
|                  |            |                  |      | ОК ≠ | マンセル |

6. [権限の設定] 画面が表示されるので、内容を確認して [次へ] をクリックします。

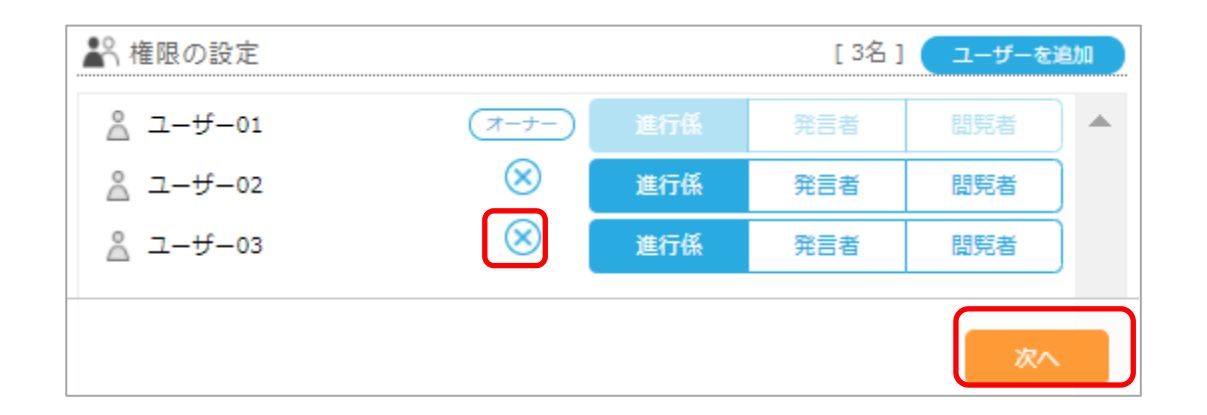

初期状態では、3人でミーティングをする設定になっています。減らしたい場合は ⊗をクリックします。 また、シェアゲスト機能を使うと、ユーザー登録されていない人をミーティングに招待できます。 ミーティングの参加者について詳しくは、次のところをご覧ください。 →<補足1>ミーティングの参加者について

ユーザー名やユーザーIDを変更することもできます。 →<補足2>ユーザー情報の変更手順

#### Step3 ミーティングに使用する資料を追加する

1. **F**をクリックして資料を追加し、 [次へ] をクリックします。 PDF・JPEG・PNGファイルを追加できます。

白紙を利用する場合は、そのまま [次へ]をクリックします。

| ■ 資料 | 追加できるファイルサイズ合計 100 ! | MB中、あと 100 MB利用可能      |
|------|----------------------|------------------------|
|      | ; (A4 · 横)<br>ここに    | ファイルをドロップ。またはクリックして選択。 |
| ĒZ   |                      | 70                     |

2. [次へ] をクリックします。

#### Step 4 資料を配布する

1. 内容を確認して [次へ] をクリックします。

| <b>₽</b><br>▶ェアコーディネーター                |       |        |     |
|----------------------------------------|-------|--------|-----|
| 1                                      |       | 0      |     |
| STEP 会議の設定 STEP 2                      | 資料の追加 | STEP 3 | 配布  |
| ノートを配布します。<br>登録処理完了後、「配布」ボタンを押してください。 |       |        |     |
| 会議                                     |       |        |     |
| user01                                 |       |        |     |
| 出力設定                                   |       |        |     |
| すべての資料をまとめてひとつのノートを作る                  |       |        |     |
| 資料                                     |       | 19     | 绿状况 |
| □ 打ち合わせ.pdf                            |       |        | 完了  |
| 🕞 サンブル                                 |       |        | -   |
|                                        |       |        |     |
| 戻る                                     |       |        | 配布  |

2. 配布してよいか確認するメッセージが表示されるので、[OK] をクリックします。 [共有フォルダ] - [サンプル] に資料が配布されます。

# 4. ミーティングの開催

#### Step1 ミーティングの参加者に連絡する

1.ミーティングの参加者に、必要な情報を連絡します。

→<補足1>ミーティングの参加者について

- Step 2 資料を開く
- 1. 起動する

→<u>2. 起動確認</u>

2. 資料を配布したフォルダ([共有フォルダ] - [サンプル]) で、配布した資料を選びます。

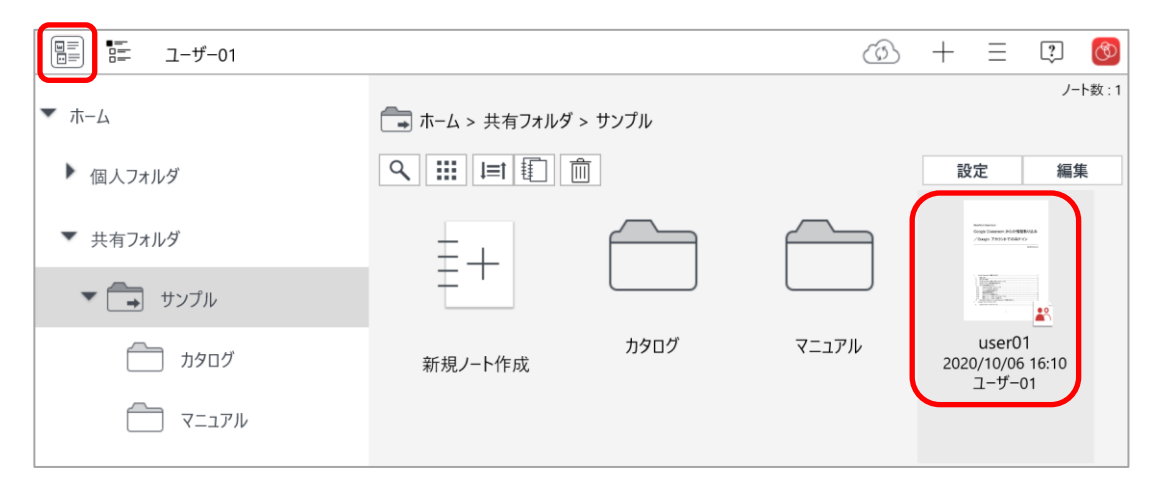

をタップするとシェアビューに切り替わり、ミーティングの開催日時から資料を開くことができます。

#### Step 3 ミーティングを進行する

注目してほしい部分をレーザーポインターで指し示したり、ペンで書き込みをしたりしながらミーティングをすすめます。

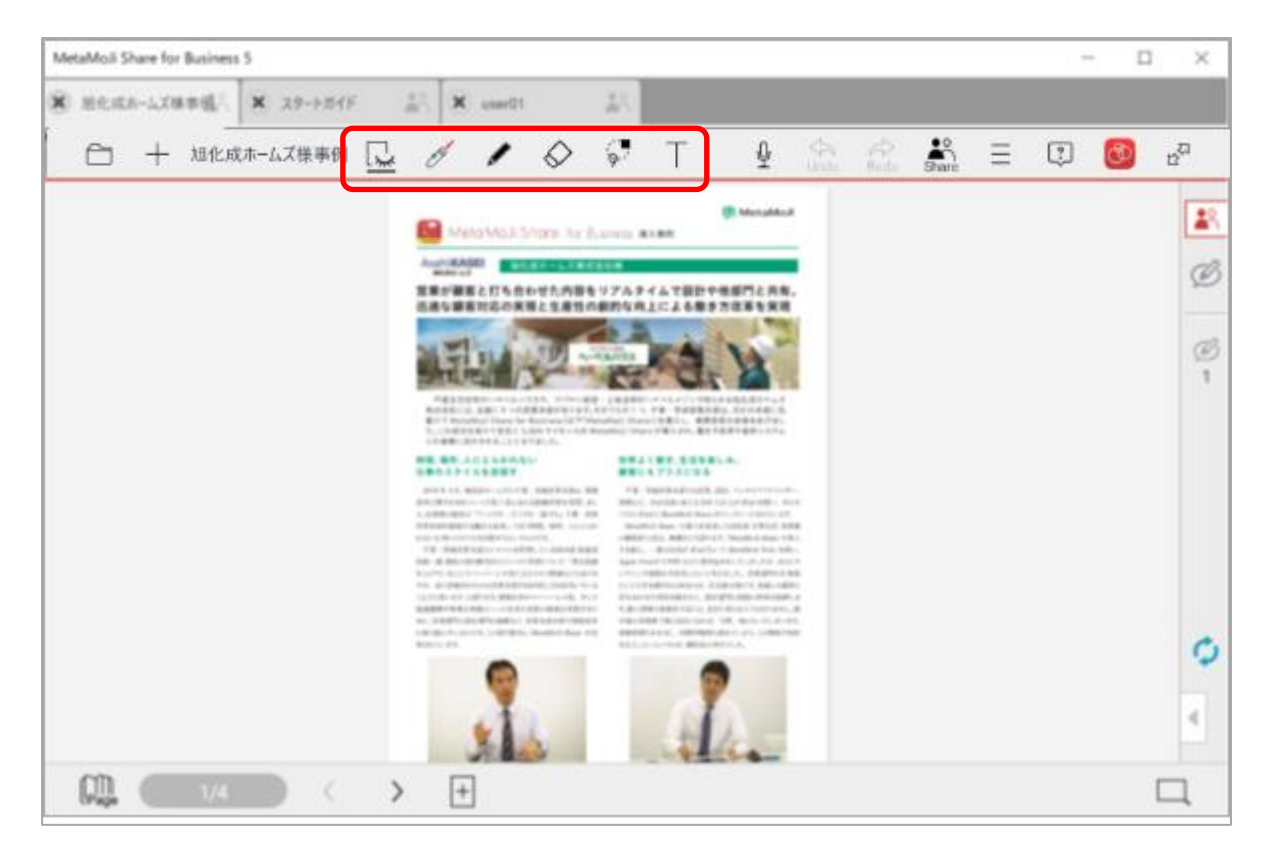

スタートガイドでは、基本操作(P.43~)やミーティング中に便利な機能(P.32~)を紹介しています。

#### Step4 ミーティングを終わる

── をタップして表示されるメニューから [ノート一覧に戻る] を選びます。 ミーティングに利用したシェアノートは、自動的にMetaMoJi クラウドにアップロードされ、保管されます。

| MetaMoJi Share for Business 6 |            |     |  |  |
|-------------------------------|------------|-----|--|--|
| 🗴 スタートガイド                     | 🖹 🙁 user01 |     |  |  |
| <b>()</b> +                   | ,          | スタ- |  |  |
|                               |            |     |  |  |
|                               |            |     |  |  |

スタートガイドでは、ミーティング後にシェアノートを書き込み禁止にしたり、自動的に削除されるように したりする方法を紹介しています。ミーティングを終了する(P.39~)やミーティング後の資料を保管・共 有・確認する(P.41~)などをご覧ください。

# <補足> ミーティングの参加者について

ミーティングに参加する方法は次の2つです。

方法に応じて、準備や参加者に連絡する内容が異なります。各タイトルをクリックして詳細をご確認ください。

#### ・法人に登録されているユーザーとして参加する

いつも同じメンバーでミーティングをする場合に便利です。 初期状態では、1つの法人に3名のユーザーが登録されています。 あとからライセンスを追加購入することもできます。

・<u>シェアゲストとして参加する</u>

1つのミーティングに一時的にゲストユーザーとして参加できます。 社外の人と打ち合わせをする場合などに便利です。

#### 法人に登録されているユーザーとして参加する

オーナー(ミーティングの開催者)は、ミーティングの参加者にログイン情報やシェアノートの場所などを連絡します。 参加者は、アプリをインストールしてログインし、配布されたシェアノートを開くだけでミーティングに参加できます。

#### ミーティングの参加者へ連絡する内容(登録ユーザーの場合)

- 法人ID (例: MG12345678)
- ユーザーID (例:user02)
- パスワード(初期設定:11111111)
- ・ シェアノートの場所(今回の例: [共有フォルダ] [サンプル])

※法人ID/ユーザーID/パスワードは、利用登録の完了メールに記載されています。
 ※ミーティング参加者向けにミーティングの参加方法をまとめた資料を用意しています。
 <u>こちら</u>からダウンロードしてお使いください。

#### シェアゲストとして参加する

シェアゲスト機能を使うと、ユーザーとして登録されていない人を、ゲストユーザーとしてミーティングに招 待することができます。

- 2. [利用しない]をタップします。

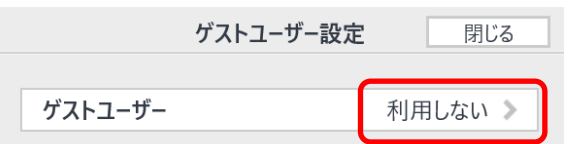

3. [ゲストユーザーを利用する]をオンにし、必要に応じて [利用期限]を設定します。

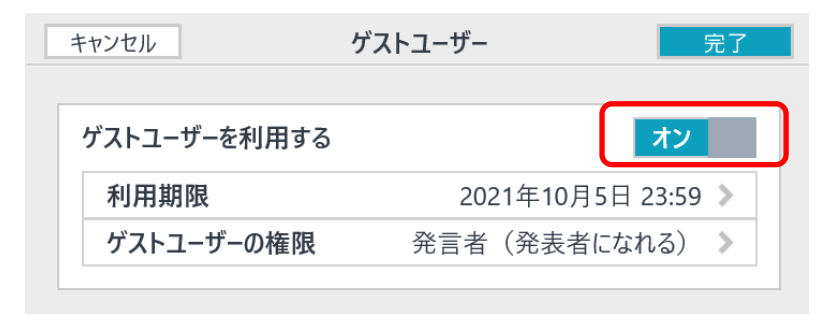

4. [完了]をクリックします。

次のページへ続く→

- 5.「ゲスト招待用URL」または「QRコード」を招待したい人に連絡します。
  - ※ [クリップボードにコピー] をタップするとクリップボードにゲスト招待用URLをコピーできます。
    - [QRコードをファイルに保存]をタップするとQRコードを画像で保存できます。

| ゲストコ                                    | Lーザー設定 閉じる                 |
|-----------------------------------------|----------------------------|
| ゲストユーザー                                 | 利用する >                     |
| 利用期限                                    | 2021年10月5日 23:59           |
| ゲストユーザーの権限                              | 発言者(発表者になれる)               |
| ゲスト招待用URL<br>https://mps-test.metamoji. | .com/mpsroot/Echo/cwclKnTa |
| nttps://mps-test.metamoji.              | クリップボードにコピー                |
|                                         |                            |
|                                         |                            |

#### ミーティングの参加者へ連絡する内容(シェアゲストの場合)

ミーティングの参加者は、送られてきた「ゲスト招待用URL」をタップするか、「QRコード」をデバイスのカメラ で読み取ることでミーティングに参加できます。

※ミーティング参加者向けにミーティングの参加方法をまとめた資料を用意しています。 <u>こちら</u>からダウンロードしてお使いください。

### <補足2>ユーザー情報の変更手順

- 1. 管理者権限のあるユーザーで、管理ツール(<u>https://mps.metamoji.com/admintool/</u>)にアクセスし、 法人ID/ユーザーID/パスワードを入力してログインします。
- 2. 管理者メニューより「ユーザー管理」を選びます。

| ј<br>МеtaMoJi                         | 管理者メニュー | - 日本語 |
|---------------------------------------|---------|-------|
| 管理者メニュー                               |         |       |
| ようこそ                                  |         |       |
| ▶ 組織編集                                |         |       |
| 組織の一覧を表示し、新規登録、削除、登録内容の変更、メンバーの編集を行いま | च.      |       |
| ▶ ユーザー管理                              |         |       |
| ユーザーの一覧を表示し、新規登録、削除、および登録内容の変更を行います。  |         |       |

3. 変更対象のユーザーをクリックして、ユーザー情報を変更します。

| r#         | MetaMoJi      |                               |              |          |              |       |    |   |   |
|------------|---------------|-------------------------------|--------------|----------|--------------|-------|----|---|---|
|            |               | ユーザー情報の変更                     | _            | 管理者メ     | : <b>-</b> - | 6     | 木語 |   |   |
| 登録         | されているユーザーの一覧  | 名前(表示名)                       | ユーザー01       |          |              |       |    |   |   |
|            |               | ユーザーID (社員番号など)               | user01       |          | で検索          |       | _  |   |   |
|            | 名前            | メールアドレス                       |              |          | 绿。           | 管理者権限 | ٠  | 5 | ٠ |
|            | ユーザー01        | 属性(部署などをカンマ区切りで指定)            |              |          |              |       |    | ~ |   |
| 0          | ユーザー02        | パスワード                         | □ パスワードをリセット | <u>_</u> |              |       |    | ~ |   |
|            | ユーザー03        | デバイス                          | #¥#田         |          |              |       |    | ~ |   |
|            |               | 管理者権限                         | □ 管理者にする     |          |              |       |    |   |   |
| <u>–</u> د | ザーを新規登録 選択ユーザ | S MetaMoJi Share for Business | ☑利用する (残り 4  | l)       |              |       |    |   |   |
|            |               |                               | 変更 キャン       | セル       | -            |       |    |   |   |
|            | l             |                               |              |          | 1            |       |    |   |   |

ユーザー管理について詳しくは<u>管理者ガイド</u>をご覧ください。